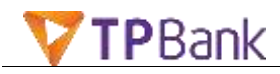

## HƯỚNG DẪN CHUYỂN TIỀN NHANH 247 TRÊN TPBANK EBANK

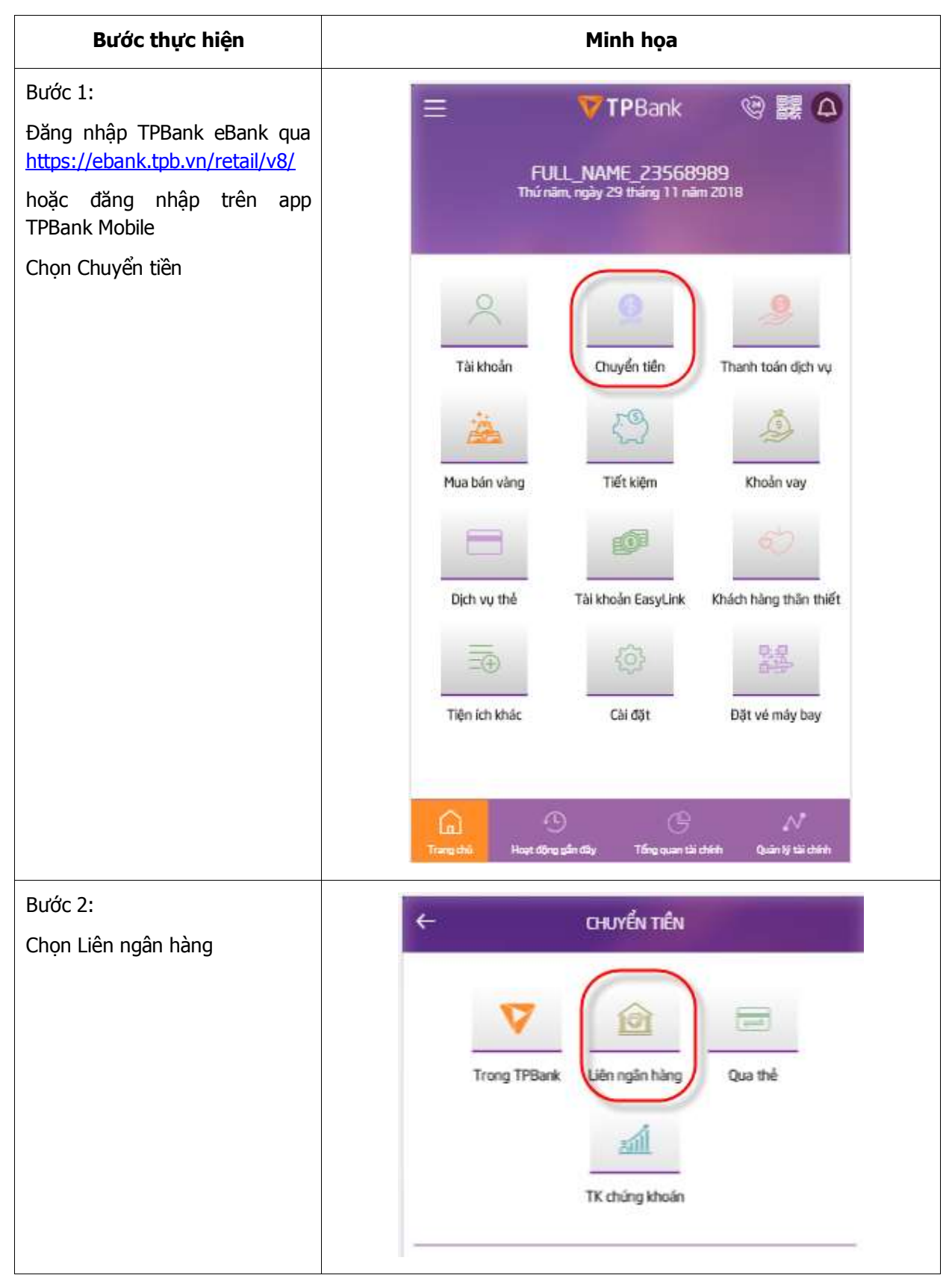

## I. Hướng dẫn chuyển tiền nhanh qua số tài khoản

Văn bản này chứa các thông tin là tài sản của TPBank; Nghiêm cấm sao chép, in ấn dưới bất cứ hình thức nào nếu không được sự cho phép của cấp có thẩm quyền TPBank. Trang sõ: 2/9

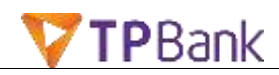

| Bước 3:                    | ← LIÊN NGÂN HÀNG                                           |
|----------------------------|------------------------------------------------------------|
| Ngân hàng nhân             | Khoản tiền tới 300 triệu, nội dụng dưới 100 kỷ tự, sẽ được |
| Số tài khoản nhân          | chuyển nhanh 24/7 tới các Ngân hàng trong <u>Danh sách</u> |
| Số tiền                    | CHUYểN TỪ                                                  |
| Nôi dung chuyển tiền       | TRAN THI HUONG                                             |
| thống tự động hiển thị tên | 0001 5679 581                                              |
| ười nhận                   | 1,313,006 VND                                              |
|                            | CHUYỂΝ ΤỚΙ                                                 |
|                            | Ngân hàng TMCP Việt Nam Thịnh Vượng 🔰 >                    |
|                            | 6265 828 98 Danh Ba Nhận                                   |
|                            | NGUYEN THEKIM                                              |
|                            | VND 1,000,000                                              |
|                            | Một triệu đồng                                             |
|                            | (SE)                                                       |
|                            | test test                                                  |
|                            | Ngày chuyển Hôm nay, 29/11/2018                            |
|                            | Lưu vào Danh Bạ 🌔 Lưu mẫu chuyển tiên 🦳                    |
|                            |                                                            |
|                            | Gần đây Mẫu chuyển tiên Danh bạ nhận Lệnh C tiến định k    |

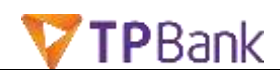

| Bước 4:<br>Kiểm tra Loại giao dịch hiển thị<br>đúng loại <b>Chuyển tiện nhanh</b> |                      | GÂN HÀNG                                       |
|-----------------------------------------------------------------------------------|----------------------|------------------------------------------------|
|                                                                                   | Loại giao dịch       | Chuyển tiền nhanh                              |
|                                                                                   | Nội dung chuyển tiền | test                                           |
|                                                                                   | Phi                  | 4,400 VND                                      |
|                                                                                   | Ngày hiệu lực        | Chuyển tiền chỉ một lần vào<br>ngày 29/11/2018 |
|                                                                                   | Chuyển tới           |                                                |
|                                                                                   | Ngân hàng            | Ngân hàng TMCP Việt Nam<br>Thịnh Vượng         |
|                                                                                   | Tài khoản nhận       | 6265 828                                       |
|                                                                                   | Chủ tài khoản nhận   | NGUYEN THI KIM                                 |
|                                                                                   | Số tiền              | 1,000,000 VND                                  |
|                                                                                   | Hủy                  | Tiếp tục                                       |
|                                                                                   |                      | 0                                              |

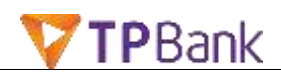

| Bước 5:<br>Nhập OTP xác thực giao dịch và                            | ← LIÊN NGÂN HÀNG                                                   |                                                |
|----------------------------------------------------------------------|--------------------------------------------------------------------|------------------------------------------------|
| nhận thông báo Giao dịch thành<br>công trên màn hình TPBank<br>eBank | Ngày hiệu lực                                                      | Chuyển tiền chỉ một lần vào<br>ngày 29/11/2018 |
|                                                                      | Chuyển tới                                                         |                                                |
|                                                                      | Ngân hàng                                                          | Ngân hàng TMCP Việt Nam<br>Thịnh Vượng         |
|                                                                      | Tài khoản nhận                                                     | 6265 828                                       |
|                                                                      | Chủ tài khoản nhận                                                 | NGUYEN THI KIM                                 |
|                                                                      | Số tiền                                                            | 1,000,000 VND                                  |
|                                                                      | Vui lòng nhập mã xác thực<br>OOOOOO<br>Xác thực bằng TPBank eToken |                                                |
|                                                                      | Hủy                                                                | Thực hiện                                      |

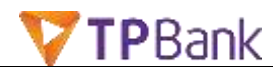

## II. Hướng dẫn chuyển tiền nhanh qua số thẻ

| Bước thực hiện                                                                                                    | Minh họa                                                                                                    |  |
|----------------------------------------------------------------------------------------------------|----------------------------------------------------------------------------------------------------|--|
| Bước 1:<br>Đăng nhập TPBank eBank qua<br><u>https://ebank.tpb.vn/retail/v8/</u><br>hoặc đăng nhập trên app<br>TPBank Mobile | 三 VTPBank 心 認 の<br>FULL_NAME_23568989<br>Thứ năm, ngày 29 tháng 11 năm 2018                                                                                                    |  |
| Chọn Chuyến tiền                                                                                                    | Tai khoảnImage: Chuyển tiềnThanh toán địch vụTai khoảnImage: Chuyển tiềnThanh toán địch vụMua bán vàngTiết kiệnKhoản vayMua bán vàngTiết kiệnKhoản vayDịch vụ thểTái khoản EasyLinkKhách hàng thân thiếtDịch vụ thểTái khoản EasyLinkKhách hàng thân thiếtTiến ích khácCải đặtĐặt vé máy bay |  |
| Bước 2:<br>Chọn Qua thẻ                                                                                                    | CHUYẾN TIÊN<br>Irong TPBank<br>Liên ngần hàng<br>Cuả thể<br>Tr chúng khoản                                                                                                    |  |

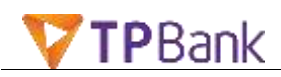

| Bước 3:                    | ← QUA THể                                                                                                    |
|----------------------------|----------------------------------------------------------------------------------------------------|
| Nhập thông tin chuyển tiền |                                                                                                    |
| - Số thẻ nhận              | Khoản tiền tới 300 triệu, nội dung dưới 100 ký tự, sẽ được<br>chuyển nhanh 24/7 tới các Ngân hàng trong <mark>Danh sách</mark> |
| - Số tiền                  | CHUYỂN TỪ                                                                                                    |
| - Nội dùng chuyện tiến     | TRAN THI HUONG<br>0001 5679 581 ><br>1,313,006 VND                                                                             |
|                            | CHUYỂN TỚI                                                                                                    |
|                            | 9704 0900 3200 2173 R Danh Ba Nhân                                                                                             |
|                            | VND 1,000,000                                                                                                    |
|                            | Một triệu đồng                                                                                                    |
|                            | 53) ct 247                                                                                                    |
|                            | Ngày chuyển Hôm nay, 29/11/2018 🙂 Đặt UCH                                                                                      |
|                            | Lưu vào Danh Bạ 🌔 Lưu mẫu chuyển tiền 🔵                                                                                        |
|                            | Tiếp tục                                                                                                    |
|                            | 🕕 💦 Kấu chuyển tiến Danh bạ nhận Lệnh Chiến định kỳ                                                                            |

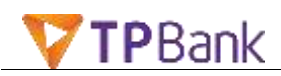

| Bước 4:<br>Kiểm tra thông tin giao dich           |                                                            |  |
|---------------------------------------------------|------------------------------------------------------------|--|
| - Tên người nhận                                  |                                                            |  |
| - Ngân hàng nhận                                  | Loại giao dịch Chuyển tiền nhanh qua số thẻ                |  |
| - Loại giao dịch: Chuyển tiền<br>nhanh qua số thẻ | Nội dung chuyển tiền ct 247                                |  |
|                                                   | Phí dịch vụ 4,400 VND                                      |  |
|                                                   | Ngày chuyển Chuyển tiên chỉ một lần vào<br>ngày 29/11/2018 |  |
|                                                   | Chuyển tới                                                 |  |
|                                                   | Ngân hàng Ngân hàng TMCP Bắc Á                             |  |
|                                                   | Số thẻ 9704 0900 3200 2173                                 |  |
|                                                   | Người nhận HO THI MINH                                     |  |
|                                                   | Số tiền 1,000,000 VND                                      |  |
|                                                   | Hủy Tiếp tục                                               |  |
|                                                   | •                                                          |  |

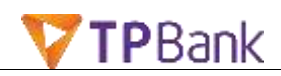

| ← QUA THĚ                                              |                                                                                                    |
|--------------------------------------------------------|----------------------------------------------------------------------------------------------------|
| Ngày chuyển                                            | Chuyển tiền chỉ một lần vào<br>ngày 29/11/2018                                                                                                 |
| Chuyển tới                                             |                                                                                                    |
| Ngân hàng                                              | Ngân hàng TMCP Bắc Á                                                                                                    |
| Số thẻ                                                 | 9704 0900 3200 2173                                                                                                    |
| Người nhận                                             | HO THI MINH                                                                                                    |
| Số tiền                                                | 1,000,000 VND                                                                                                    |
| Aui lòng nhập mã xác th<br>O O<br>Xác thực bằng TPBank | eToken                                                                                                    |
| Hủy                                                    | Thực hiện                                                                                                    |
|                                                        | Ngày chuyển<br>Chuyển tới<br>Ngân hàng<br>Số thẻ<br>Người nhận<br>Số tiến<br>Số tiến<br>Vui lòng nhập mã xác th<br>O C<br>Xác thực bằng TPBank |